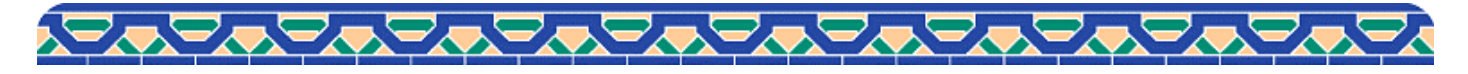

🎧 Pocket Guide

My Library 貸出期間の延長と資料の予約

2021.10

## 借りている資料の貸出期間をインターネットで延長できます

図書館ホームページ (<u>https://car.luke.ac.jp/</u>) を開き My Libraryにログインします。 スマートフォン専用ページ(<u>https://osirabe.net/opac.luke/</u>)はMy Library Loginからログインします。

| マートフォン専用ページ                            | 聖銘加国際大学         My Library # 学内Webなでしこ # FAQ           学術情報センター         探す・調べる         利用案内         学修支援サービス         センター概要 |
|----------------------------------------|----------------------------------------------------------------------------------------------------|
| A 🔒 osirabe.net ♂                      | 2021/09/06 センターサービス状況 (2021-09-06更新)                                                                                        |
| 各加国際大学学術情報センター図書館<br>ックサーチ<br>Mildigna | まがはここから<br>るかこ(蔵書検索)<br>☆のるかこ +m<br>電子ジャーナル・電子ブッ 開館カレンダー                                                                    |
| ☆語を入力してください 検索 ★ 詳細検索 ▼                | 聖路加国際大学の所蔵資料 (OPAC) ・データベース・電子ジャーナル・電<br>子ブック等を一度に検索できます。<br>● My Library                                                   |
| nry News<br>- タがありません                  | び<br>詳細検索 ■ <u>スマホ用OPAC検索</u> ■ 利用状況紹介・購入希望<br>文献手配・検索相談はこちら                                                                |
| の開館時間                                  |                                                                                                    |

ログイン後に開いた画面で「貸出延長」ボタンをクリックします。

# 返却期限の延長は、貸出期限内且つ他に予約者がいない場合に1回できます。

\* 視聴覚資料は延長手続きができません。

延長期間は、延長手続きを行なった日から計算します。

例) 一般図書(貸出期間が2週間)を借りた翌日に延長手続きした場合、手続きした日から2週間延長されます。

| 状態                    | 書名著者等                                                                                                    | 貸出/<br>予約日                                                                                                    | 返却/                                                                          | 予約解除/                                                                            |
|-----------------------|----------------------------------------------------------------------------------------------------|----------------------------------------------------------------------------------------------------|------------------------------------------------------------------------------|----------------------------------------------------------------------------------|
| $\Delta \cdot \nabla$ |                                                                                                    | 100                                                                                                    | 1禾管判服                                                                        | 変更                                                                               |
|                       | $\bigtriangleup \cdot \bigtriangledown$                                                                           | △ • ▼                                                                                                    | $\triangle \cdot \nabla$                                                     |                                                                                  |
| 予約                    | Childbirth education : a nursing perspective / Jeannette L. Sasmor<br>Wiley, c1979 (A Wiley medical publication). | 2011/03/07                                                                                                    |                                                                              | 予約解除                                                                             |
| 貸出中                   | > 専門看護師・認定看護師の看護ケア技術とその結果および退院促進事例の分析:研究報告書/岡谷恵子主任研究者 (阿谷恵子),1999.3<br>(厚生省医療技術評価総合研究事業;平成10年度).                  | 2011/03/07                                                                                                    | 2011/03/21                                                                   | 貸出延長                                                                             |
| 貸出中                   | ▶ 医療廠のための包括的暴力防止ブログラム: DVDブック/包括的暴力<br>防止ブログラム認定委員会編 医学書院, 2005.6.                                                | 2011/03/07                                                                                                    | 2011/03/21                                                                   | 貸出延長                                                                             |
| 貸出中                   | ▶ GPnet = ジービーネット / 環境衛生研究会 [編] 42巻1号 (1995.4/5)                                                                  | 2011/03/07                                                                                                    | 2011/03/08                                                                   | 貸出延長                                                                             |
|                       | Þ                                                                                                    | 直近1年間の1                                                                                                    | 貸出履歴を見る                                                                      | ▲トップへ戻                                                                           |
|                       | 予約<br>貸出中<br>貸出中                                                                                                  | <ul> <li>◆ Childourta education 1: a nursing perspective / Jeannette L. Sasimot<br/>Wiley, c1979 (A Wiley medical publication).</li> <li>▶ 専門価値師・認定看護師の希識ケア技術とその結果および迅院促進事<br/>例の分析: 明実階音者 /同じ第子主任研究者 同谷道子1, 1999.3<br/>(理生名医療技術評価総合研究事業: デたパロ年度).</li> <li>「留出中 医原療師のための回話的暴力防止プログラム: DVDブック / 包括的暴力<br/>防止プログラムIZ空楽員会編 医学書院, 2005.6.</li> <li>▶ GPnet=ジービーネット / 環境衛生研究会 [編] 42巻1号 (1995.4/5).</li> </ul> | 予約         * Childotth education: a nursing perspective / Jeannette L. Samot | 予約         * Childburth education : a nursing perspective / Jeannette L. Sasinor |

画面に「貸出延長 完了」と表示されたら手続き完了です。「OK」を押して新たな返却期限を確認してください。

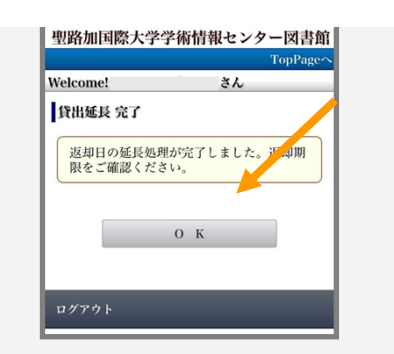

| 図書館HP ・・・・・・・・・・・・・・・・・・・・・・・・・・・・・・・・・・・・ | ートフォン版OPAC                     |                           |            | ●周歴表示 | ◎ 履歴クリア  |
|--------------------------------------------|--------------------------------|---------------------------|------------|-------|----------|
| P   JYABARAR   3                           | ブラウズ   ジャーナルAtoZ               | 電子ジャーナル                   |            |       | MyLibrar |
|                                            | クイックサーチ                        | 検索語を入力してください              | ○ ・クイックサーチ | とは?   |          |
| Welcome!                                   | さん                             |                           |            | プロ    | フィール変更   |
| ? もし<br>? ログアウトする:                         | さんでない場合はこち<br>場合はこちらから         | 5らから再ログイン トログイン<br>トログアウト |            |       |          |
| 貸出延長 完了                                    |                                |                           |            |       |          |
|                                            | <ol> <li>返却日の延長処理が完</li> </ol> | 了しました。返却期限をご確認ください        |            |       |          |
|                                            |                                | OK                        |            |       |          |

聖路加国際大学学術情報センターPocket Guide

# 貸出中の資料は予約できます

#### 同じ資料が複数ある場合は全てが貸出中の場合にのみ予約できます。

- 1. 図書情報詳細画面を開き、「予約・請求」のアイコンをクリックします。
- 2・「予約・請求ツール」画面が開いたら「予約をかける」の「予約」をクリックします。
- 3. My Libraryにログインし予約を「実行」したら完了です。

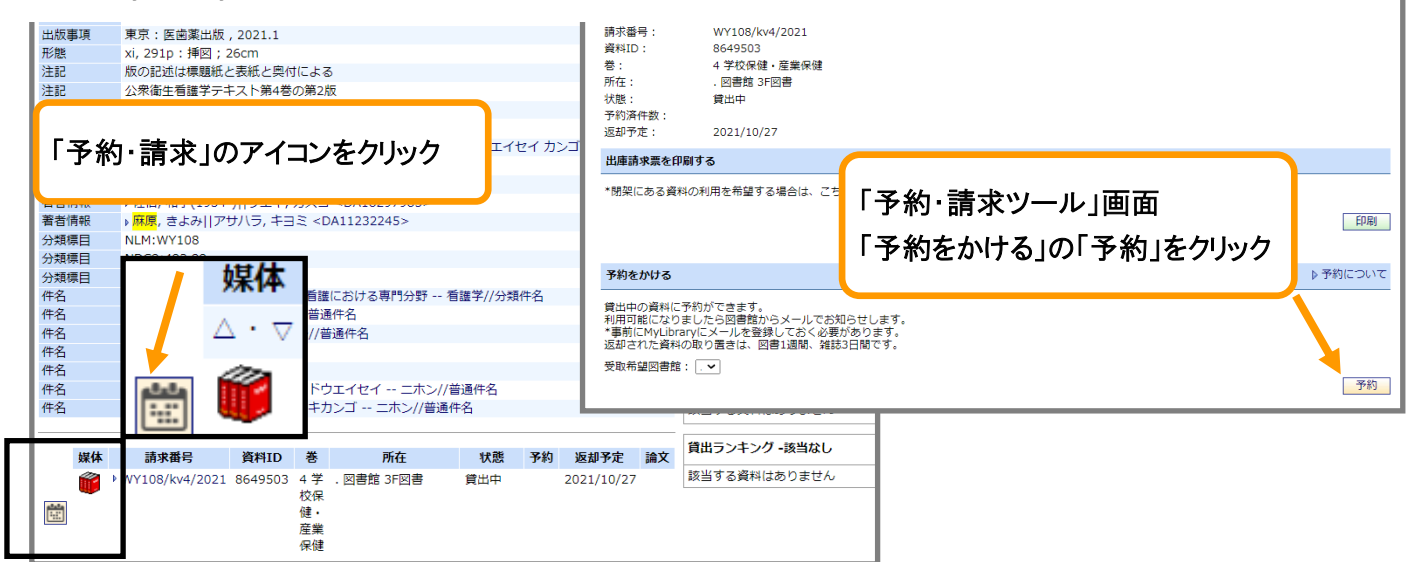

## 予約資料の状況確認・予約の取り消し

予約した資料の状況はMy Library「貸出・予約の状況」で一覧できます。

| ▼貸出一                                    | 予約 ▼購入依頼 ▼ILL依頼                                                              | ▼Myブックシェルフ ▼レファレンス ▼投書      | ▼利用者しど     |             |             |
|-----------------------------------------|------------------------------------------------------------------------------|-----------------------------|------------|-------------|-------------|
| 貸出·予約                                   | 内の状況                                                                         |                             |            | ▶貸          | 出・予約について    |
| 貸出冊数:                                   | 3冊 予約冊数:1冊                                                                   |                             |            |             |             |
| 状態                                      |                                                                              | 書名/著者等                      | 貸出/<br>予約日 | 返却/<br>保管期限 | 予約解除/<br>変更 |
| $\bigtriangleup \cdot \bigtriangledown$ |                                                                              |                             |            | ∆۰⊽         |             |
| 予約                                      | <ul> <li>Childbirth education : a nur<br/>Wiley, c1979 (A Wiley m</li> </ul> | 状態が「予約」の資料                  |            | 予約解除        |             |
| 貸出中                                     | ▶専門看護師・認定看護師の<br>例の分析:研究報告書/図<br>(厚生省医療技術評価総合)                               | 予約を解除できる                    |            | 2011/03/21  | 貸出延長        |
| 貸出中                                     | ▶ 医療職のための包括的暴力<br>防止ブログラム認定委員会報                                              | 篇 医学書院, 2005.6.             | 2011/03/07 | 2011/03/21  | 貸出延長        |
|                                         | ▶ GPnet = ジーピーネット / 環                                                        | 请衡生研究会 [編]42幾1号 (1005.4/5)。 | 2011/03/07 | 2011/03/08  | 貸出延長        |

# 予約を取り消す際は、右端の「予約解除」を クリックします。

既に資料を確保して入る場合(状態が「保管中」になる)は「My Library」から予約解除ができません。不要の際は図書館へご連絡ください。

予約中の資料が準備できると資料の「状態」が「予約保管中」になります。My Libraryに登録したメールにも連絡します。 保管期間は図書は7日間、雑誌は3日間です。期間内に図書館窓口へお越しください。取り置き期間を過ぎた資料は保管 を取り消し、本棚へ戻します。

| 予約された資料が利用可能となっておりま<br>す。保密しておりますので、カウンターまでお                             |            |          |          |                       | してお                                                                                   | した。<br>までお | ≍貸出・予約 ≍購入依頼 ▼ILL依頼 ▼Myブックシェルフ ≍レファレンス ≍投書 ≍利用者レビュー |                                                 |                                                                                                    |            |            |      |  |
|--------------------------------------------------------------------------|------------|----------|----------|-----------------------|---------------------------------------------------------------------------------------|------------|-----------------------------------------------------|-------------------------------------------------|----------------------------------------------------------------------------------------------------|------------|------------|------|--|
| 超しください。                                                                  |            |          |          |                       |                                                                                       | a ( 67     | 貸出·予約                                               | りの状況                                            |                                                                                                    |            | ▶ 貸出・予約につ  |      |  |
| □個人カレンダー Cland more                                                      |            |          |          |                       | 8                                                                                     | nd more    | 貸出冊数:                                               | 場 我<br>状態が「予約保管中」になったら図書館窓口へ                    |                                                                                                    |            |            |      |  |
| 2011.3                                                                   | 月          | 火        | 水        | 木                     | 金                                                                                     | ±          | 状態                                                  |                                                 |                                                                                                    |            |            |      |  |
|                                                                          |            | 1        | 2        | 3                     | 4                                                                                     | 5          | △.▽.                                                |                                                 | ∆.⊽                                                                                                  | △.▼        | ∆.⊽        |      |  |
| 6<br>13                                                                  | 7 14       | (8)      | 9<br>16  | 10<br>17              | 11                                                                                    | 12<br>19   | 予約保督<br>中                                           | <ul> <li>Childt</li> <li>Wiley, etc.</li> </ul> | with education : a nursing perspective / Jeannette L. Sasmor<br>c1979 (A Wiley medical publication). | 2011/03/08 | 2011/03/15 |      |  |
| 20<br>27                                                                 | (21)<br>28 | 02<br>29 | 23<br>30 | 24<br>31              | 25                                                                                    | 26         | 常出中                                                 | ▶ 専門和<br>例の分                                    | 護師・認定看護師の看護ケア技術とその結果および退院促進事<br>所:研究報告書 / 図谷恵子主任研究者 四谷恵子], 1999.3<br>のため1955年(今日本市・田市のた中)            | 2011/03/07 | 2011/03/22 | 貸出延長 |  |
| <ul> <li>●…返却期限</li> <li>□…予約保管期限</li> <li>■…開館</li> <li>■…開館</li> </ul> |            | 限        | 资出中      | (厚生者<br>) 医療職<br>防止ブ( | 医療技術評価総合研究事業;平成10年度)。<br>1のための包括的最力防止ブログラム:DVDブック / 包括的最力<br>ログラム認定委員会編 医学書院, 2005.6. | 2011/03/07 | 2011/03/21                                          | 貸出延長                                            |                                                                                                    |            |            |      |  |
| My II                                                                    | PT .       |          |          |                       |                                                                                       | and man    | 算出中                                                 | • GPnet                                         | = ジービーネナ / 環境衛生研究会 [編] 42巻1号 (1995.4/5)                                                              | 2011/03/07 | 2011/03/08 | 貸出延長 |  |